## **Starting Sequence Tablet and DSRC Program Instructions**

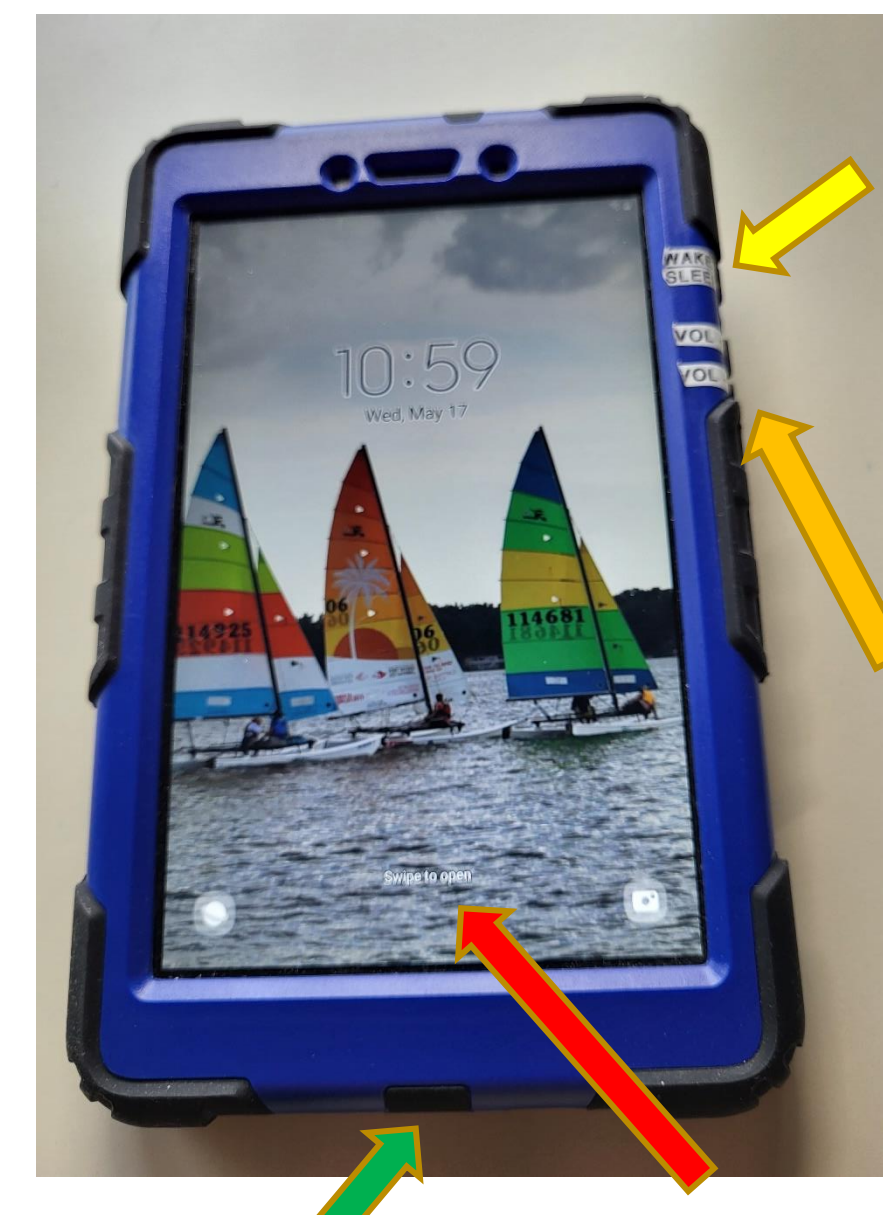

#### Main Screen

#### Wake, Sleep, Power button

- To power tablet on, long press until vibration is felt and start-up screen is seen.
- To wake or sleep tablet, short press toggles main screen status.
- To shut-down or restart, first wake the tablet. Then long press will bring up the screen to shut-down or restart tablet. Follow screen prompts for desire action.

### Volume Buttons

- 2 buttons to adjust volume.
- As you adjust the volume a visual slide and audible beep will give your setting feedback.
- Adjust volume for conditions.

### Home Screen

 To open home screen or recent programs being used swipe upward in this area.

## Charging / USB (Micro C) Port

 Used charging adaptor and cable provided to charge tablet.

## Home / Programs Screen

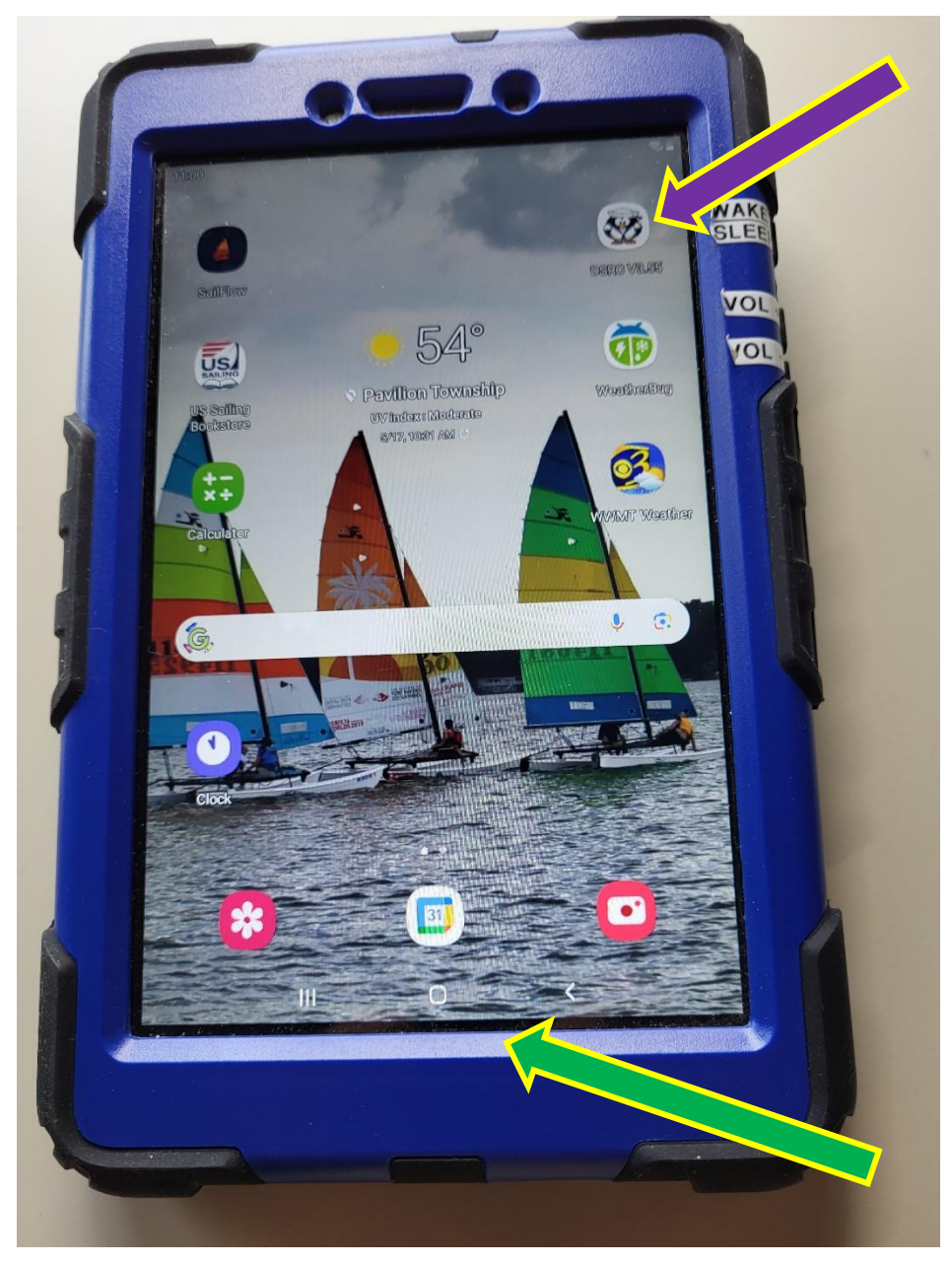

## Start Sequence Program

• Tap on Penguin (DSRC) icon to start the program.

### **Navigation Bar**

- Tap III to open list of recent programs.
- Tap 🗌 to return to home screen.
- Tap < to return to previous screen.

Start Sequence Program Main Screen

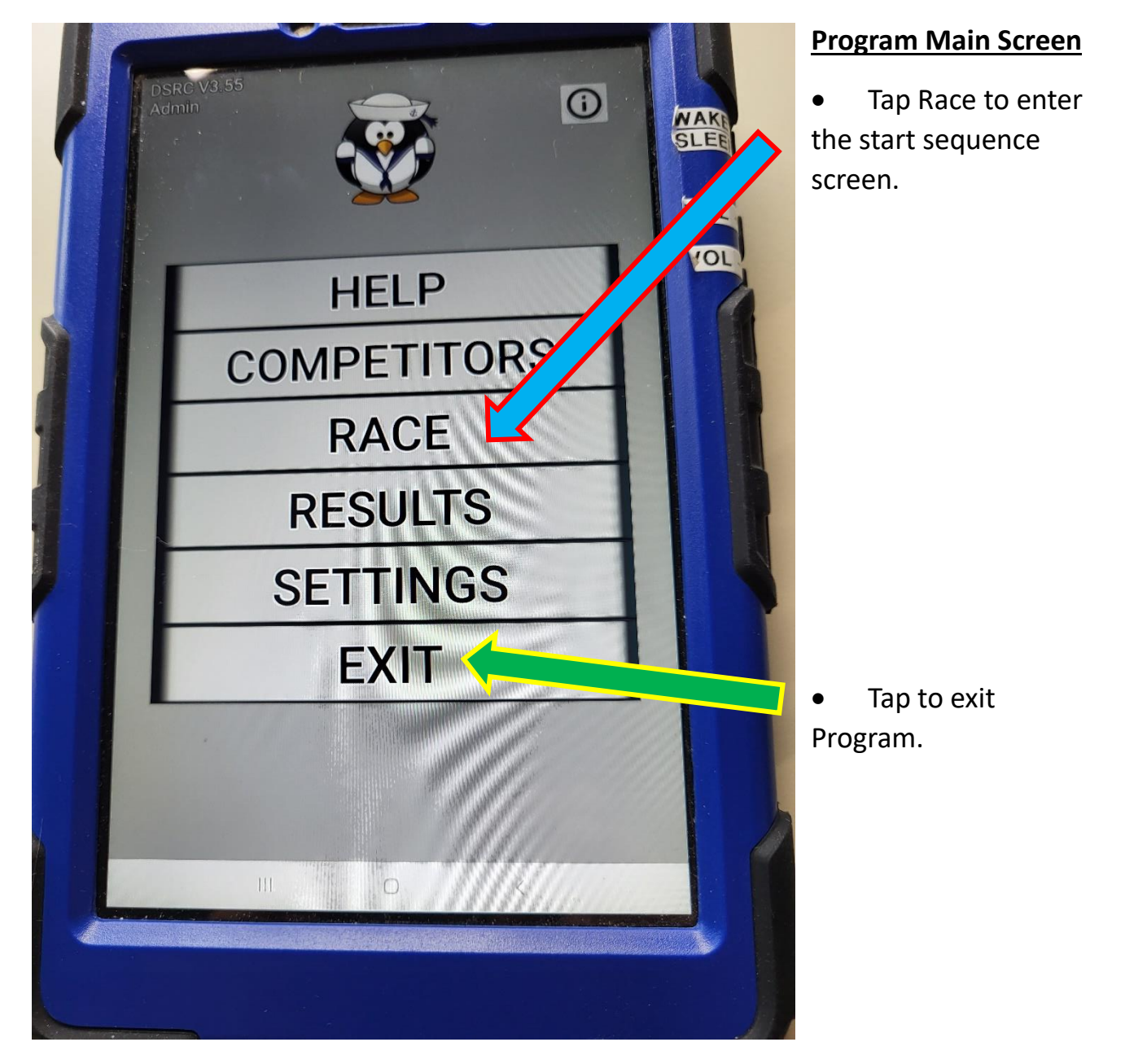

# Start Sequence (Race Sequence Starter)

- 1. Enter DSRC Race screen.
- Race Chair gives verbal 10 second countdown for Class Flag <u>UP</u> (10, 9, 8, . . . 3,2,1 <u>UP</u>).
- At the class flag <u>UP</u> Press Start. This starts the 5,4,1 start sequence.
- Immediately announce "1 minute to prep. <u>UP</u>" to foredeck when prompted from program.
- 5. Announce "30 seconds" to prep. <u>UP</u> to foredeck when prompted from program.
- 6. Announce "20 seconds" to prep. <u>UP</u> to foredeck when prompted from program.
- 7. Announce "10" to foredeck when prompted from program.
- Give 5 second countdown "5,4,3,2,1 <u>UP</u>" to foredeck.
- Immediately announce "3 minutes to prep.
  <u>DOWN</u>" to foredeck when prompted from program.
- Announce "2 minutes 30 seconds to prep.
  <u>DOWN</u>" to foredeck when prompted from program.
- 11. Announce "2 minutes to prep. **DOWN**" to foredeck when prompted from program.
- Announce "1 minute 30 seconds to prep.
  <u>DOWN</u>" to foredeck when prompted from program.
- 13. Announce "1 minute to prep. <u>**DOWN**</u>" to foredeck when prompted from program.

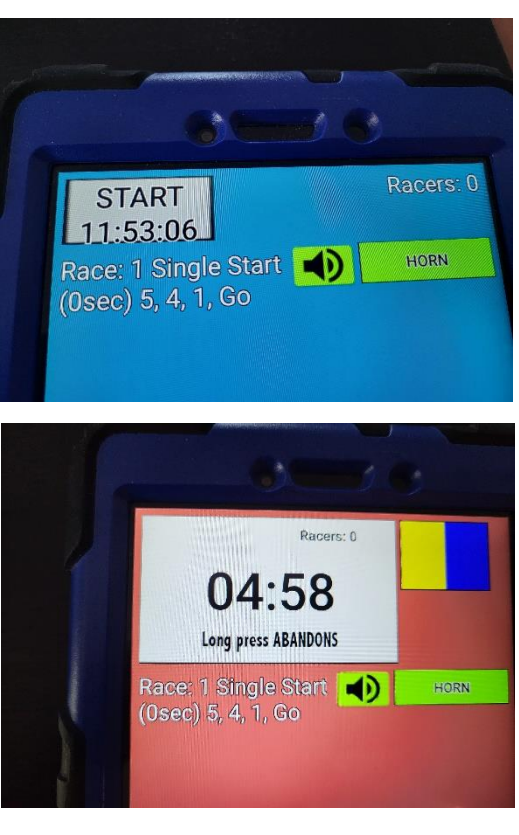

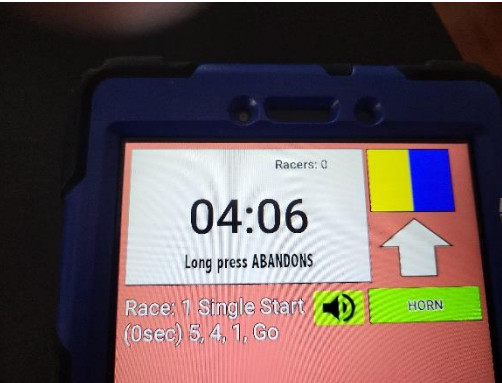

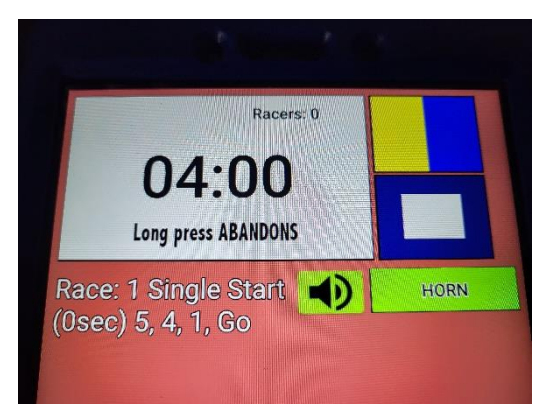

- 14. Announce "30 seconds to prep. <u>**DOWN**</u>" to foredeck when prompted from program.
- Announce "20 seconds to prep. <u>DOWN</u>" to foredeck when prompted from program.
- 16. Announce "10" to foredeck when prompted from program.
- 17.Give 5 second countdown (5,4,3,2,1 <u>DOWN</u>) for prep. flag <u>DOWN</u> to foredeck.
- 18. Immediately announce "1 minute to Start" to foredeck. (You will hear prompt by program.)
- 19. Announce "30 seconds to Start" to foredeck when prompted from program.
- 20. Announce "20 seconds to Start" to foredeck when prompted from program.
- 21. Announce "10" to foredeck when prompted from program.
- 22. Give 5 second countdown (5,4,3,2,1 **DOWN**) for prep. flag **DOWN** to foredeck.
- 23.Once the race is started the program is no longer needed. Reset for the next race or close program if no longer needed.

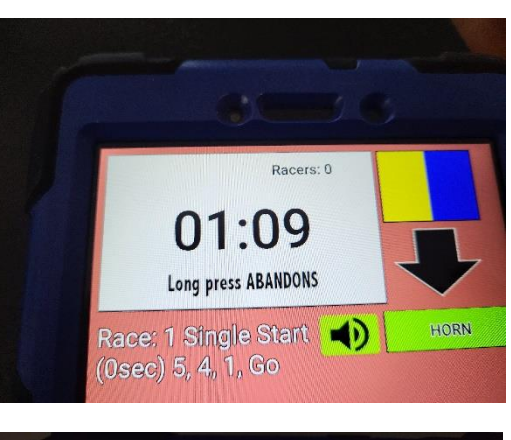

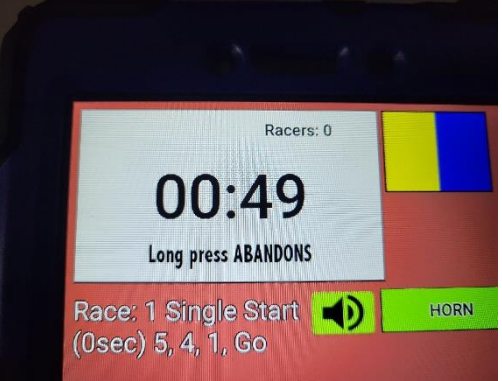

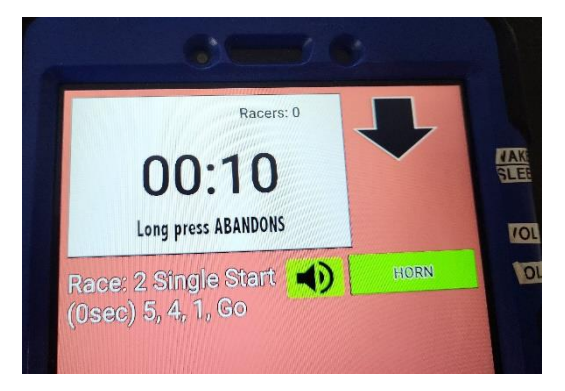

# To reset for next race

1. Press CONFIRM with all clear button clicked.

2. Press FINISH OPEN. Then press CONFIRM with all finish open button clicked.

3. Press END. Then press END RACE with all finish open button clicked.

 Press RESET. Then press RESET RACE. This will bring you to the Start Sequence for the next race. If end of racing close program by pressing the back arrow at bottom of screen and the Exit button

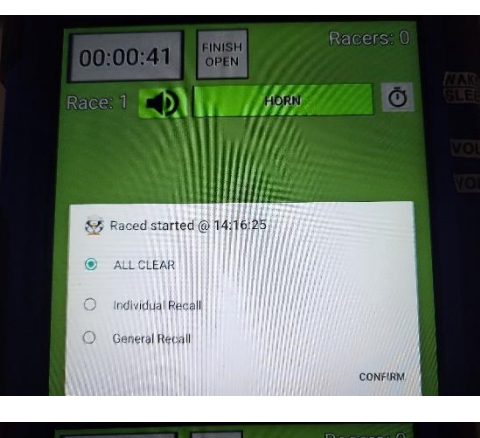

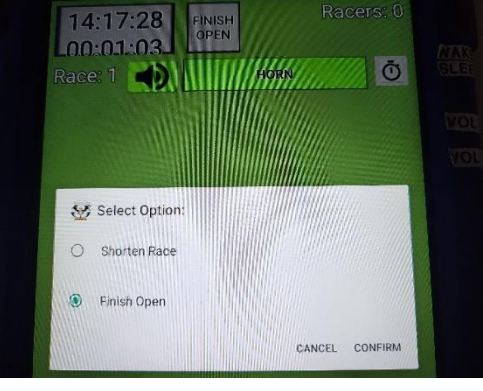

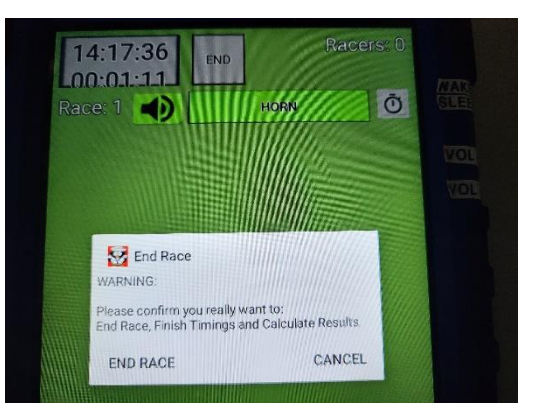

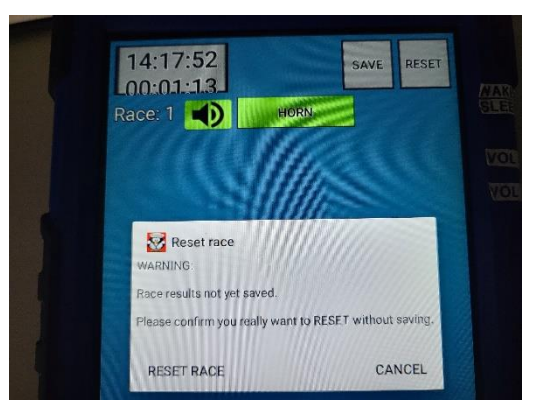

# Tips

- Make sure Tablet is charged prior to race night.
- Shut Tablet down when not in use.
- The tablet is not waterproof. Use large clear plastic bag to protect from rain / spray as necessary.
- Keep out of direct sunlight when not in use. May overheat and shutdown.

# Troubleshooting

### **Restarting The Device**

1. To restart the device, press and hold the Power key, and then tap Restart.

### **Forced Restart**

2. If your device is frozen and unresponsive, press and hold the Power key and the Volume Down key simultaneously for more than 7 seconds to restart it.